# How to get an Open AI key for the Conversationalist app

Prepared by, AndWaves, LLC Copyright 2023

### 1. On PC, go to OpenAl.com. Click on "Log in" to create an account

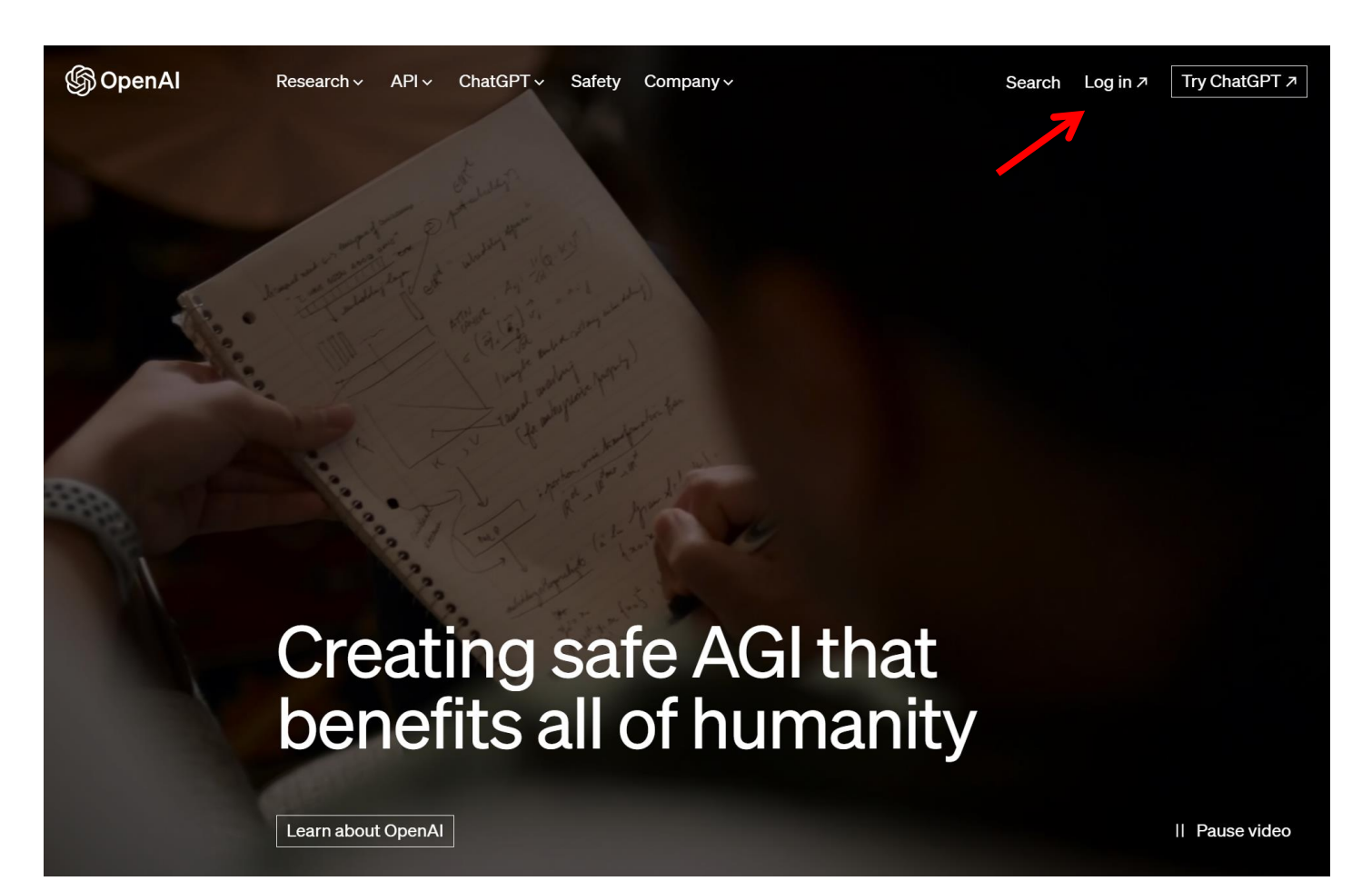

### 2. Click on API (lower right)

| $\leftarrow \rightarrow \mathbf{C}$ | platform.openai.com/apps                                                                                                    | ₫ ✿            | 🗊 🛛 🕢 ः |
|-------------------------------------|----------------------------------------------------------------------------------------------------|----------------|---------|
| ら G ≽ Play co                       | nsole 🍯 Google Domains 🖬 Google Sites 🕝 Admin console 🝥 ChatGPT 崎 API keys - OpenAI 🖘 Google Cloud cons 🏮 HPTC3 – IAM & Ad. | . 👩 gCloudBill | »       |

### S OpenAl

ChatGPT Interact with our flagship  $\rightarrow$ 

language models in a conversational interface DALL·E →

Create realistic images and art from a description in natural language

API Integrate OpenAI models into your application or business

 $\rightarrow$ 

# 3. Click on Username (upper right) Then click "View API keys"

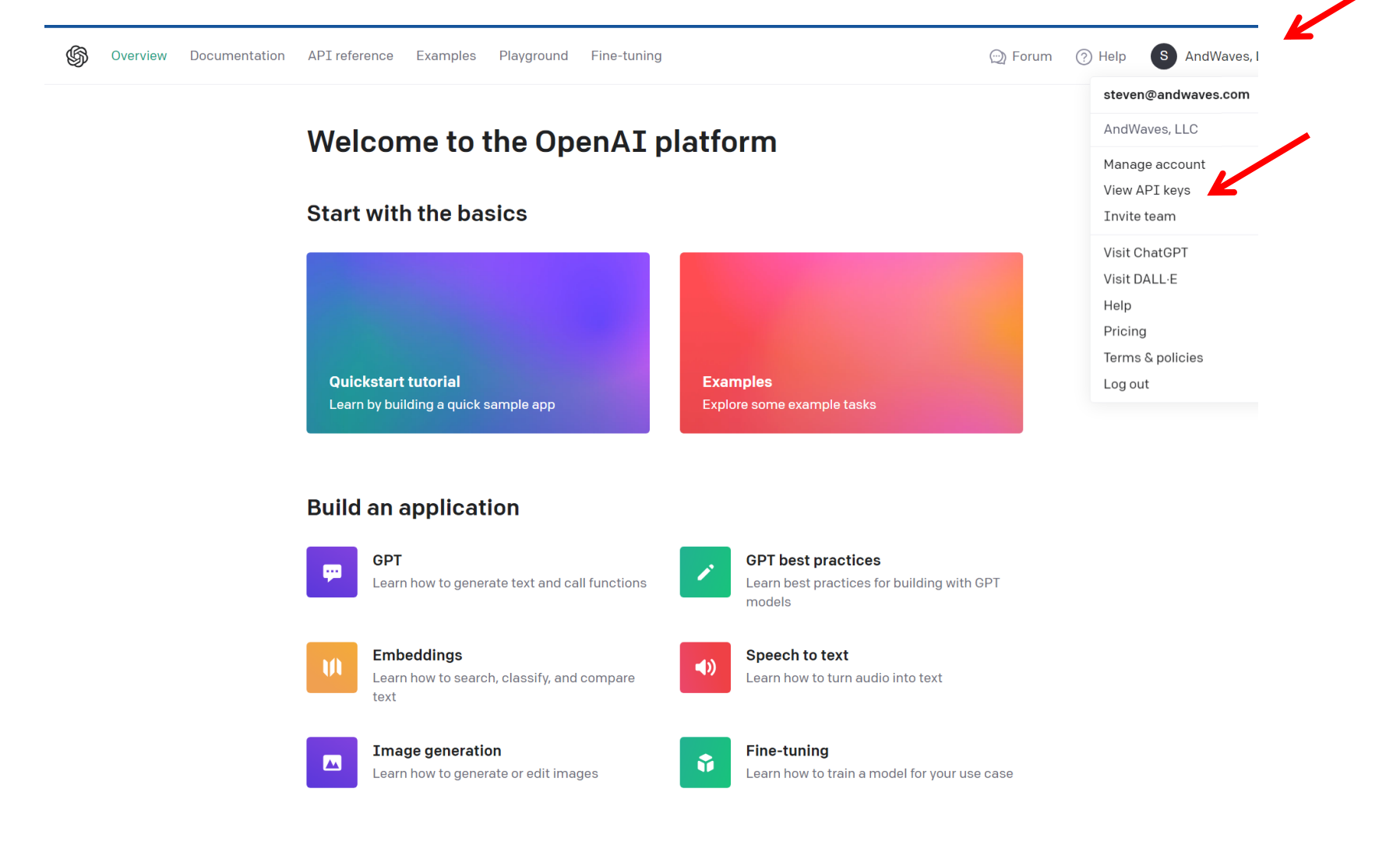

# 4. Click on View API Keys Click "Create new secret key"

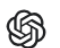

Documentation API reference

Playground Fine-tuning

💮 Forum

#### ORGANIZATION

ⓓ AndWaves, LLC ⓒ

Overview

Settings

Usage

Rate limits

Members

Billing

USER

API keys

### **API keys**

Examples

Your secret API keys are listed below. Please note that we do not display your secret API keys again after you generate them.

Do not share your API key with others, or expose it in the browser or other client-side code. In order to protect the security of your account, OpenAI may also automatically disable any API key that we've found has leaked publicly.

| NAME                    | KEY | CREATED      | LAST USED 🛈  |   |
|-------------------------|-----|--------------|--------------|---|
| AW3                     | sk  | Sep 15, 2023 | Sep 29, 2023 | 1 |
| + Create new secret key | K   |              |              |   |

#### Default organization

### I pasted the key into Google Voice and texted the key from PC to my phone.

If you belong to multiple organizations, this setting controls which organization is used by default when making requests with the API keys above.

AndWaves, LLC

Note: You can also specify which organization to use for each API request. See Authentication to learn more.

### 5. In the Conversationalist app Go to the Options menu and type in secret key from OpenAI website

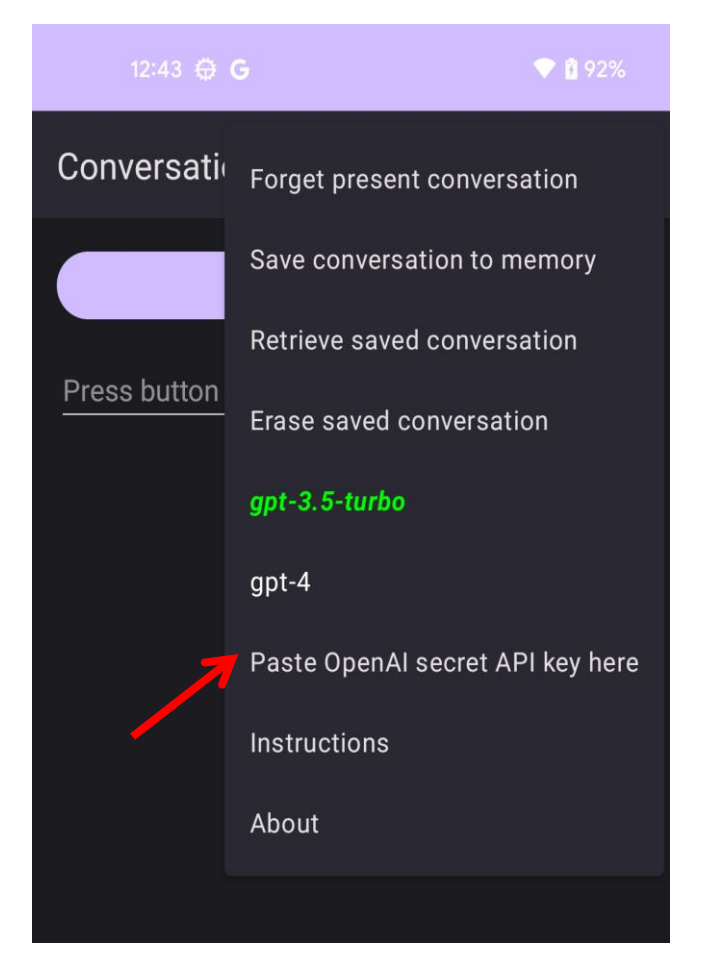

Congratulations: Conversationalist is ready to use.